# 阿里云大学云中学院

用户操作手册

版本: V1.2.0

# 目录

| 目录  |             |
|-----|-------------|
| —,  | 平台介绍3       |
| 1.  | 平台概述3       |
| 2.  | 使用角色3       |
| 3.  | 运行环境3       |
| 二、  | 普通用户角色操作说明  |
| 1.  | 申请加入组织      |
| 2.  | 登录4         |
| 3.  | 个人中心5       |
| 3.1 | 我的资源        |
| 3.2 | 我的学习6       |
| 3.3 | 个人信息9       |
| Ξ.  | 管理员角色操作说明10 |
| 1.  | 资源管理10      |
| 2.  | 用户管理13      |
| 3.  | 学习数据看板13    |
| 四、  | 钉钉移动端操作说明   |
| 1.  | 登录15        |
| 2.  | 个人中心16      |

| 2.1 | 我的资源   | 17 |
|-----|--------|----|
| 2.2 | 我的学习   | 18 |
| 3.  | 组织管理   | 19 |
| 五、  | 常见问题说明 | 20 |

# 一、平台介绍

### 1. 平台概述

阿里云大学云中学院是面向高校的"学、练、考、"一站式在线学习与实践平台,依托阿里云产品技术与企业实践,提供云计算、大数据、人工智能等领域的实战课程与阿里云真实实验环境,结合钉钉移动端能力,助力高校数 字化创新人才培养。阿里云大学云中学院网址: https://edu.aliyun.com/campus/college

云中学院支持 1+X 等级证书配套学习资料的线上学习,在该模块中,包含云计算开发与运维和大数据分析与 应用两个证书对应初级、中级和高级的 6 条学习路线,每条学习路线包含证书配套的慕课视频课程、在线实验以及 在线考试内容提供给用户进行学习。在具体的学习路线中,每条学习路线都包含不同的阶段,给用户提供进阶式、 系统化的学习,完成学习并通过考试后可在线领取对应证书。

云中学院学分实践课针对云计算、大数据和人工智能三个方向提供可换算高校学分的学习内容,每条学习路 线的课程都包含专业课程、企业实践以及自主项目设计三个阶段,除此之外,还提供了4门阿里云原厂讲师视频 课程和3门在线实验以及阿里云 Apsara Clouder 认证。

### 2. 使用角色

云中学院依托阿里云大学丰富的教学资源及平台能力,打造一站式高校云端学习平台,可支持 1+X 等级证书 学习、高校师资培训、高校学分实践课程学习、高校训练营等多种线上学习与实训场景。平台包含两种角色,即"管 理员"和"用户"。针对两种角色,平台分别提供了不通的功能和页面。

### 3. 运行环境

访问云中学院:可通过谷歌 chrome 、IE、火狐等浏览器均可以正常访问。

实验环境登录:创建实验资源后,复制控制台 url 登录实验环境需要选择谷歌 chrome 浏览器 (无痕模式也选择谷歌 chrome 浏览器)

# 二、普通用户角色操作说明

### 1. 申请加入组织

目前云中学院是按学校组织进行管理,用户首先需要通过学校管理员发出的邀请链接提交注册信息,待学校管理员审批通过后,方可加入组织并获得登录权限。

| * uid:  | 49 <b>5</b> 200 <b>5</b> 75419261 |   |
|---------|-----------------------------------|---|
| * 学校:   |                                   | / |
| *您的身份:  | ○ 教师 ○ 学生                         |   |
| * 姓名:   | 50                                |   |
| * 手机号码: | r€ <b>■1</b>                      |   |
| * 院系:   | WELE .                            |   |
| * 入学年份: | <b>36</b> 26                      |   |
|         |                                   |   |
|         | 相大                                |   |

#### 阿里云大学云中学院信息注册

### 2. 登录

学校管理员审批通过后,用户打开云中学院 (网址: <u>https://edu.aliyun.com/campus/college</u> ),点击 "登录"进

入云中学院。

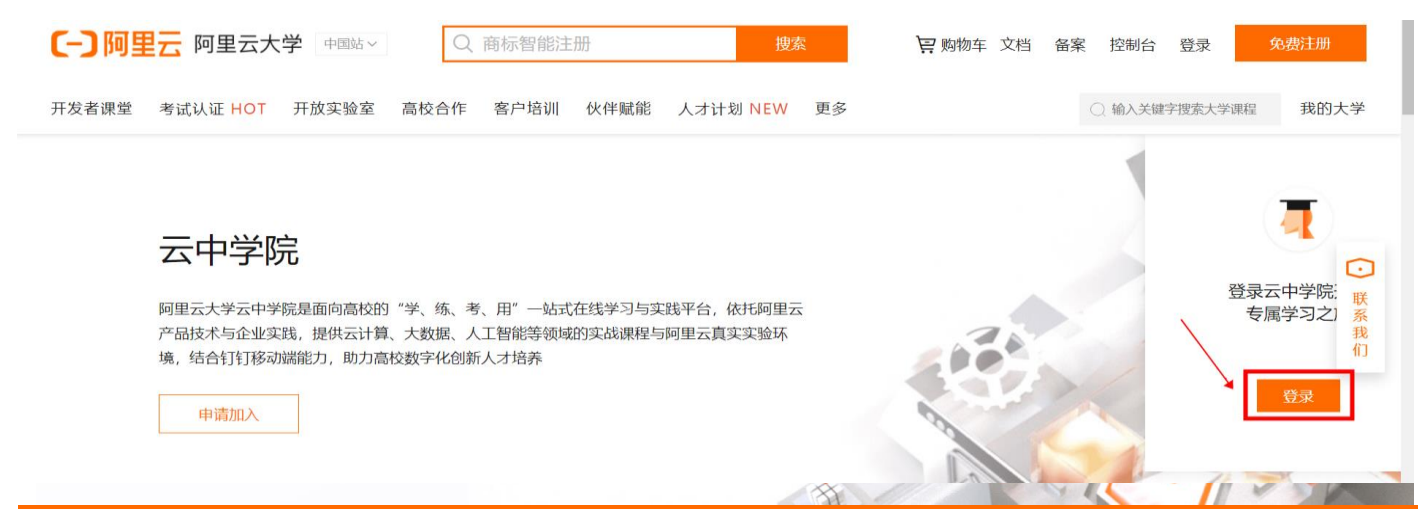

## 3. 个人中心

### 3.1 我的资源

用户点击云中学院右上角个人中心"我的资源",进入我的资源界面后,可查看并激活管理员为其分配的授权

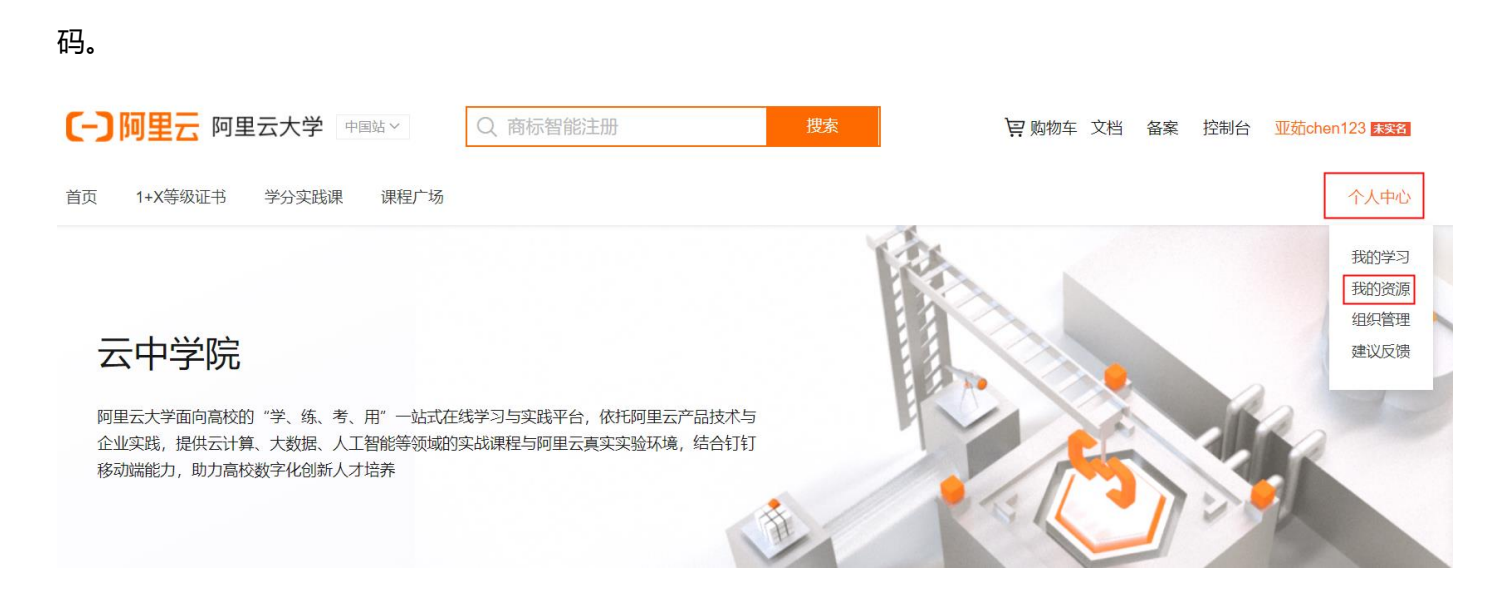

点击"激活"后,会弹出确认激活之后不能撤销的界面。点击"确定"后进入个人中心的所有信息界面,可以

#### 进行课程学习、实验学习以及考试等操作。

| [-] 阿里云 阿里云大               | 🖢 购物车 文档 备筹        | ≩ 控制台 亚茹chen123 <del>素粱</del> |  |     |  |  |  |  |  |  |
|----------------------------|--------------------|-------------------------------|--|-----|--|--|--|--|--|--|
| 首页 1+X等级证书 学分实践课 课程广场 个人中心 |                    |                               |  |     |  |  |  |  |  |  |
| 云中学院 > 个人中心                | 云中学院 > 个人中心        |                               |  |     |  |  |  |  |  |  |
| 我的学习                       | 我的资源               |                               |  |     |  |  |  |  |  |  |
| 1+X 职业认证<br>云计算开发与运维(初级)—— | 1+X 职业认证           |                               |  |     |  |  |  |  |  |  |
| 大数据学习实践课(初级)               | 云计算开发与运维(初级)——师资培训 |                               |  | 已激活 |  |  |  |  |  |  |
| 我的资源                       |                    |                               |  |     |  |  |  |  |  |  |
| <b>个人信息</b><br>            | 大数据学习实践课(初级)       |                               |  | 已激活 |  |  |  |  |  |  |

| ! | 是否确认激活<br>不可撤销 | 《大数据学习实践课(初 | 级)》? | 激活后 | × |
|---|----------------|-------------|------|-----|---|
|   |                |             | 取消   | 确   | 定 |

### 3.2 我的学习

用户点击云中学院右上角个人中心"我的学习",进入我的学习界面后。左侧列表包含个人所有课程,点开可以 查看列表课程的详细名称、类型、学时、学习进度、学习状态数据。十分方便学生时刻掌握学习进度,合理安排学 习时间。

| [-] 阿里云 阿里云大学                                                                                                    | <b>学</b> 中国站 > Q 商标智能注册                                 |                        | 搜索  | 1月购物车 文档 备案 | 控制台 亚茹chen123 <del>X 28</del> |  |  |  |  |
|----------------------------------------------------------------------------------------------------|---------------------------------------------------------|------------------------|-----|-------------|-------------------------------|--|--|--|--|
| 首页 1+X等级证书 学分实                                                                                                    | 践课 课程广场                                                 |                        |     |             | 个人中心                          |  |  |  |  |
| <b>云中学院</b><br>阿里云大学面向高校的"学、《<br>企业实践,提供云计算、大数<br>移动端能力,助力高校数字化各                                                                                                    | 练、考、用"一站式在线学习与实践平台,依括<br>居、人工智能等领域的实战课程与阿里云真实<br>创新人才培养 | 乇阿里云产品技术与<br>实验环境,结合钉钉 |     |             | 我的学习<br>我的资源<br>组织管理<br>建议反馈  |  |  |  |  |
| ● 阿里云 「「「「「「」」」」」」」 ● 「回覧」 ● 「「」」」 ● 「「」」」」 ● 「」」」 ● 「」」」 ● 「」」」 ● 「」」」 ● 「」」」 ● 「」」」 ● 「」」」 ● 「」」」 ● 「」」」 ● 「」」」 ● 「」」」 ● 「」」」 ● 「」」」 ● 「」」」 ● 「」」」 ● 「」」」 ● 「」」」 ● 「」」」 ● 「」」」 ● 「」」」 ● 「」」」 ● 「」」」 ● 「」」」 ● 「」」」 ● 「」」」 ● 「」」」 ● 「」」 ● 「」」 ● 「」」 ● 「」」 ● 「」」 ● 「」」 ● 「」」 ● 「」」 ● 「」」 ● 「」」 ● 「」」 ● 「」」 ● 「」」 ● 「」」 ● 「」」 ● 「」」 ● 「」」 ● 「」」 ● 「」」 ● 「」」 ● 「」」 ● 「」」 ● 「」」 ● 「」」 ● 「」」 ● 「」」 ● 「」」 ● 「」」 ● 「」」 ● 「」 ● 「」 ● 「」 < |                                                         |                        |     |             |                               |  |  |  |  |
| 云中学院 > 个人中心                                                                                                    |                                                         |                        |     |             |                               |  |  |  |  |
| 我的学习                                                                                                    | 云计算开发与运维(初级)——师资培证                                      | Л                      |     |             |                               |  |  |  |  |
| 1+X 职业认证                                                                                                    | 名称                                                      | 类型                     | 课时数 | 学习进度        | 学习状态                          |  |  |  |  |
| 云计算并反与运罪(初级)——<br>师资培训<br>大数据学习实践课(初级)                                                                                                    | 云计算概述                                                   | 必修)(课程)                | 3课时 | 学习进度33%     | 进入课程                          |  |  |  |  |
| 我的资源                                                                                                    | 云计算平台及技术                                                | 必修(课程)                 | 2课时 | 学习进度0%      | 进入课程                          |  |  |  |  |
| <b>个人信息</b><br>组织管理                                                                                                    | 云服务器应用及运维管理                                             | 必修)(课程)                | 9课时 | 学习进度22%     | 进入课程                          |  |  |  |  |
| 资源管理<br>用户管理<br>学习数据看板                                                                                                    | 云网络应用与运维管理                                              | 必修(课程)                 | 9课时 | 学习进度0%      | 进入课程                          |  |  |  |  |
|                                                                                                    |                                                         |                        |     |             |                               |  |  |  |  |

视频课程可点击 **"进入课程"** 直接观看学习; 学习实验时可点击 **"进入实验"**, 用户可通过 "**实验手册" → "实** 

**验资源" → "创建资源"**操作实验内容并(注意:实验资源有固定时长,创建资源后需要在规定时间内完成)。

云中学院 > 个人中心

| 我的学习                              | 大数据学习实践课(初级)        |        |      |         |      |
|-----------------------------------|---------------------|--------|------|---------|------|
| 1+X 职业认证                          | 名称                  | 类型     | 课时数  | 学习进度    | 学习状态 |
| ム」 昇 元 及 つ 立 年 (初 级)              | 大数据简史               | 必修(课程) | 7课时  | 学习进度28% | 进入课程 |
| 我的资源                              | 大数据概述               | 必修(课程) | 18课时 | 学习进度0%  | 进入课程 |
| 个人信息<br>组织管理                      | 大数据分析概述             | 必修(课程) | 11课时 | 学习进度0%  | 进入课程 |
| ☆ ぶ 官 埋<br>用 户 管 理<br>学 习 数 据 看 板 | 初级-01-从Excel中初窥数据分析 | 必修(实验) |      |         | 进入实验 |
|                                   | 初级-02-初识阿里云大数据平台    | 必修(实验) |      |         | 进入实验 |
|                                   | SQL语言基础             | 必修(课程) | 6课时  | 学习进度0%  | 进入课程 |

首页 / 1+X课程 / 大数据初级 / SQL语言基础

| 阿里云大学          | SQL语言基础 闘<br>6课时   953人已学   ★★★★★ (1 评论) | 口收藏 《分享 | ٥                                             |
|----------------|------------------------------------------|---------|-----------------------------------------------|
| 完成课时: 0/6      |                                          |         | 下一课时: SQL概述 维续学习                              |
| 课时列表 讨论区(4) 资料 | 区 评价(1) 概览                               | + 公告    | 授课教师                                          |
| ≕ 第1章: SQL概述   |                                          | -       | ♥型=云入 <del>7</del><br>● 同里=元★7<br>云生态下的创新人才工场 |

| < 全部实验列表<br>初级-02-初识阿里云大数据平台<br>学生通过本实验,使学生了解登录使用大数据计算平台MaxCompute的步骤,熟悉实验环境,了解控制台基本功能。<br>能够独立完成账号注册、登录控制台,并且完成项目信息直询等操作。<br>云计算、大数据、编程语言、物联网 (IoT) 学习指南下载,100+技术课程免费学! |                                                                                             |              |                 |                           |                         |  |  |  |
|----------------------------------------------------------------------------------------------------|---------------------------------------------------------------------------------------------|--------------|-----------------|---------------------------|-------------------------|--|--|--|
| 100 实验点 兑换实验点<br>结束学习<br>振示:实验资源会在固定时间后释放,请创建资道<br>快盛作。                                                                                                    | <b>实验评分</b><br>夏后尽 ★★★★★                                                                    | 平均时长<br>1 小时 | <sup>难易程度</sup> | <sub>实验编号</sub><br>S15028 | <sup>学习人次</sup><br>12 次 |  |  |  |
| 描述     実验手册     评论(0)       实验资源(1)     附件下载(1)                                                                                                    |                                                                                             |              |                 |                           |                         |  |  |  |
| 第1章:实验步骤         1.1 开通实验资源         1.2 从控制台查看项目空间         1.3 安装配置客户端                                                                                                   | <ol> <li>1.1 开通实验资源</li> <li>1.1创建资源</li> <li><sup>登录云中沙積实验环境,在实验目</sup><br/>信息。</li> </ol> | 录中查询所需实验,点   | 击进入实验,在"实验手所    | 册'中点击"实验资源" , 查看          | 本次实验所需资源                |  |  |  |

用户课程学会后,点击"进入考试"进行在线考试,会弹出本试卷同一用户有 2 次考试机会的提醒界面。考试通过后可进行证书的领取。需要注意的是:进入考试后, 1)设备进行检测, 2)对身份证信息进行上传,两者都通过后可进行考试。

 ECS之初体验 (Linux)
 必修 实验
 已完成

 云上开发环境措建及应用
 必修 课程
 16课时
 学习进度0%
 进入课程

 Java和Python基础语法与环境配置
 必修 实验
 公修 实验
 已完成

 1+X云计算开发与运维 (初级) 师资培训考试
 必修 考试
 近人考试

| 1+X云计算开发与运维(初级)                                               | 师资培训考试                                                                 |                                   |      |
|---------------------------------------------------------------|------------------------------------------------------------------------|-----------------------------------|------|
| 答题开始即开始计时,中涂不                                                 | 可暂停。如超时则自动提交                                                           |                                   |      |
| 1、考试共 (30) 道题, 总分10                                           | 分,及格分数60分                                                              |                                   |      |
| <ol> <li>2、考试需在(45分钟)内交</li> <li>3、推荐使用 Chrome 浏览器</li> </ol> | 氵, 过桯甲尤法智停,请提前安排好时间; 如未及时交卷,则本次<br>(版本:73及以上的正式版本),或Firefox浏览器(版本:66及以 | 尽考试作废<br>以上的正式版本)                 |      |
| 4、开始答题前会进行身份验证<br>5、考试过程中请保持摄像4-7                             | .,需要您拍摄并上传身份证正面照片,并按照系统要求开启摄像<br>后并对准面部、系统会不定时进行抓拍,并与身份证照片做对比;         | \$头进行面部识别<br>K. 如发现作弊行为 您的考试成绩将作废 |      |
| 6、考试过程中,系统将判断的                                                | 的浏览器状态,如发现最小化浏览器、切换标签页、窗口缩小或                                           | 划"大等行为,以及弹出广告弹窗,将会给出警告。如果次数过多     | 多您的考 |
| 试成绩将作废<br>7、考试前请关闭即时通信软件                                      | 以及其他可能会有弹窗的软件,以免影响您的考试                                                 |                                   |      |
|                                                               |                                                                        |                                   |      |
|                                                               | 进入考试                                                                   |                                   |      |
|                                                               |                                                                        |                                   |      |
|                                                               |                                                                        |                                   |      |

本试卷同一用户最多可参与考试 2 次, 您还剩 2 次机会

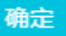

| - 阿里云 阿里云大学                                                               | Q 商标智能注册        | 搜索            |    | 12 购物车 文档 | 备案 控制台 🚽   | 亚茹chen123 <mark>未实图</mark> |
|---------------------------------------------------------------------------|-----------------|---------------|----|-----------|------------|----------------------------|
| 开发者课堂 考试认证 HOT 开放S                                                        | 实验室 高校合作 客户培训 🕖 | k伴赋能 人才计划 NEW | 更多 | (         | 输入关键字搜索大学课 | <sub>程</sub> 我的大学          |
| 设备及身份验证                                                                   |                 | 面部识别          |    | j         | 进入考试       |                            |
| 亲爱的考生,为维护良好的考试秩序,我们需要对您进行<br>身份验证(请使用Chrome或Firefox浏览器):<br>用配备摄像头的电脑进行考试 |                 |               |    |           |            |                            |
|                                                                           | 下一步             |               |    |           |            |                            |

### 3.3 个人信息

点击"个人信息"可以查看、编辑用户自身的 UID、身份、姓名、手机号码、院系等信息。

| [-] 阿里云 阿里云大            | <b>、学</b> 中国站 ~ Q、商标智 | 能注册 | 搜索 |  | 🖳 购物车 | 文档 🕯 | 露 打 | 空制台 | 亚茹chen123 <mark>未实名</mark> |
|-------------------------|-----------------------|-----|----|--|-------|------|-----|-----|----------------------------|
| 首页 1+X等级证书 学分实践课 课程广场 个 |                       |     |    |  |       |      |     |     | 个人中心                       |
| 云中学院 > 个人中心             |                       |     |    |  |       |      |     |     |                            |
| 我的学习                    | 个人信息                  |     |    |  |       |      |     |     | 编辑                         |
| 1+X 职业认证                |                       |     |    |  |       |      |     |     |                            |
| 云计算开发与运维(初级)——<br>师资培训  | uid: 1808200573418761 |     |    |  |       |      |     |     |                            |
| 大数据学习实践课(初级)            | 您的身份:                 |     |    |  |       |      |     |     |                            |
|                         | 姓名:                   |     |    |  |       |      |     |     |                            |
| 我的资源                    | 手机号码:                 |     |    |  |       |      |     |     |                            |
| 个人信息                    | 院系:                   |     |    |  |       |      |     |     |                            |

### 1. 资源管理

打开云中学院首页 (网址: <u>https://edu.aliyun.com/campus/college</u> ),点击进入右上角个人中心 "**组织管理"。**在 "**组织管理"** → "资源管理" 中可以查看已开通的学习路线以及授权码数量。已开通的资源量是申请的授权码总量,

已使用的资源量代表已经完成分配的授权码数量。

点击"资源管理"→"资源分配",管理员在前台就可以查看提交申请的所有学员,并且可以看到该学员的"UID"、 "姓名"、"身份""院系"等信息,管理员点击"分配"按钮进行授权码的分发,点击"取消"即可返回上一级(组 织成员数量上限根据不同组织类别及账号购买开通情况确定)。

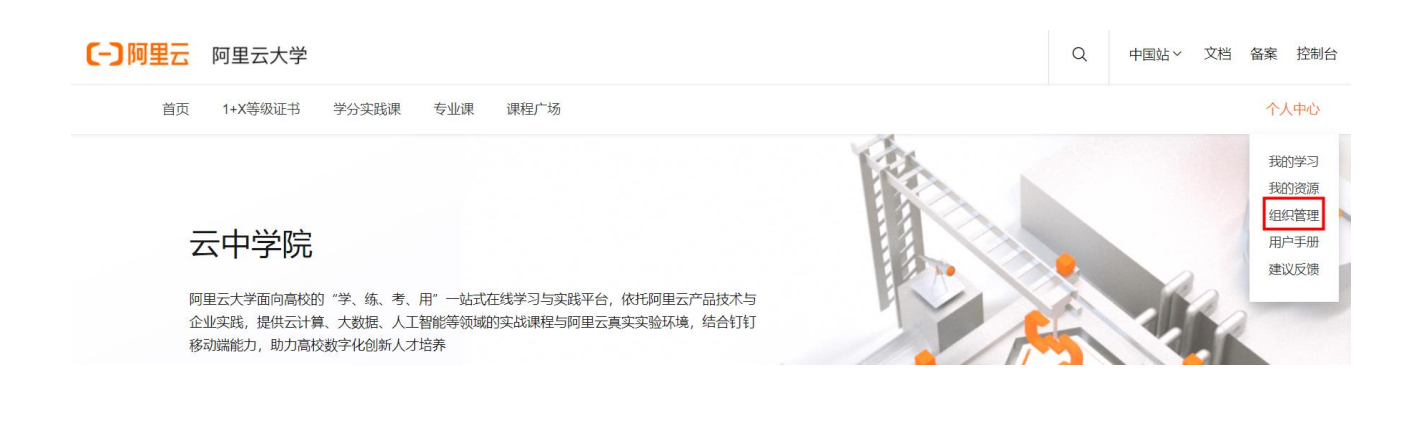

#### 云中学院 > 个人中心

| 我的学习                       | 资源管理               |          |      |        |
|----------------------------|--------------------|----------|------|--------|
| 1+X 职业认证<br>云计算开发与运维(初级)—— | ■ /用 ■ 🛶 2技术学院     |          |      |        |
| 则页石则<br>土                  | 已开通资源              | 类型       | 数量   | 开通更多资源 |
| 大数据学习头践课(初级)               | 大数据分析与应用(中级)——师资培训 | 1+X 职业认证 | 8人   | 资源分配   |
| 云计算合作头跋谍(中级)               | 大数据分析与应用(初级)——师资培训 | 1+X 职业认证 | 8人   | 资源分配   |
| 云计异合作头成课(高级)               | 大数据分析与应用(高级)——师资培训 | 1+X 职业认证 | 1人   | 资源分配   |
| 入数指口11-头成床(初效)             | 云计算开发与运维(初级)——师资培训 | 1+X 职业认证 | 7人   | 资源分配   |
| 我的资源                       | 云计算开发与运维(中级)——师资培训 | 1+X 职业认证 | 7人   | 资源分配   |
| 个人信息                       | 云计算开发与运维(高级)——师资培训 | 1+X 职业认证 | 7人   | 资源分配   |
| 伯们答理                       | 云计算学习实践课(中级)       | 1+X 职业认证 | 3人   | 资源分配   |
| 组织昌庄<br>资 <b>酒</b> 答理      | 云计算学习实践课(初级)       | 1+X 职业认证 | 3人   | 资源分配   |
| 田户管理                       | 大数据学习实践课(中级)       | 1+X 职业认证 | 3人   | 资源分配   |
| 学习数据看板                     | 大数据学习实践课(初级)       | 1+X 职业认证 | 3人   | 资源分配   |
|                            | 云计算合作实践课(初级)       | 1+X 职业认证 | 203人 | 资源分配   |
|                            |                    |          |      |        |

### ,一一。<u>职业,</u>了,一院-资源分配

提示

分配成功

资源名称: 云计算合作实践课(中级)

| 可分配数量 | 量: 101人 |  |
|-------|---------|--|
| 选择用户  | 已选择: 0人 |  |

| uid              | 姓名                 | 身份  | 学校 | 院系       |      | 入学年份 | 职务 |
|------------------|--------------------|-----|----|----------|------|------|----|
| 1402106224176421 | ) 局场               | 学生  |    | 软件与大数据学院 |      | 2019 | -  |
| 1655108081724023 | 陆广航                | 学生  |    | 软件与大数据学院 |      | 2019 | -  |
| 1823308080829233 | 马금                 | 学生  |    | 软件与大数据学院 |      | 2019 | -  |
| 1662808081396086 | 柴門                 | 学生  |    | 软件与大数据学院 |      | 2019 | -  |
| 1176306223848342 | 许欣会                | 学生  |    | 软件与大数据学院 |      | 2019 | -  |
| 1755608080717493 | 张; " , ,           | 学生  |    | 软件与大数据学院 |      | 2019 | -  |
| 1611004494789385 | 皇祠庆                | 学生  |    | 软件与大数据学院 |      | 2019 | -  |
| 1236806224778186 | 2 <sub>P</sub> . 佳 | 学生  |    | 软件与大数据学院 |      | 2019 | -  |
| 共有219条 。         | < < 1              | 2 3 | 4  | 5 6 7 8  | > >> |      |    |
|                  |                    |     |    |          | 取消   | 5    | る配 |

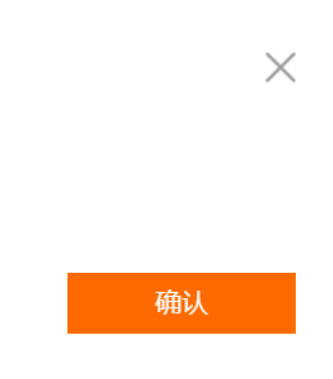

 $\times$ 

授权码分配成功后,管理员可以看到授权码的分配状态变为"已分配",点击"分配管理"可以查看到已使用的资源数量变化,激活数量代表已经开始学习的人数。(注意:已经激活的授权码不能取消分配,没有激活的授权码可以取消分配)。

#### 

| 分配管理           |                  |     |    |     |      |
|----------------|------------------|-----|----|-----|------|
| 大数据合作实践课 🗸 未激活 | ∽ 筛选             |     |    |     |      |
| 路线图            | UID              | 姓名  | 身份 | 状态  | 操作   |
| 大数据合作实践课(高级)   | 1247408081425188 | 倪哲豪 | 学生 | 未激活 | 取消分配 |
| 大数据合作实践课(高级)   | 1705397838775469 | 崔有才 | 学生 | 未激活 | 取消分配 |
| 大数据合作实践课(高级)   | 1018408081372182 | 何海川 | 学生 | 未激活 | 取消分配 |
| 大数据合作实践课(高级)   | 1503406223983160 | 李浩杰 | 学生 | 未激活 | 取消分配 |
| 大数据合作实践课(高级)   | 1568507582667460 | 侯昱州 | 学生 | 未激活 | 取消分配 |
| 大数据合作实践课(高级)   | 1605006223912244 | 刘浩然 | 学生 | 未激活 | 取消分配 |
| 大数据合作实践课(高级)   | 1239208009855923 | 张家政 | 学生 | 未激活 | 取消分配 |

### 2. 用户管理

点击 "**用户管理**"1、复制该学校的邀请链接,让学员通过该链接申请加入组织,管理员审核是否通过;2、 可以看到本组织下的"**用户列表"、"申请列表"**等信息,方便管理员查看、搜索和导出具体每一个用户。

云中学院 > 个人中心

| 我的学习                               | 用户管理             |                   |    |        |              |      |    |     |            |    |
|------------------------------------|------------------|-------------------|----|--------|--------------|------|----|-----|------------|----|
| 1+X 职业认证<br>云计算开发与运维(初级)——<br>师资培训 | ——" ))、急职: 11./  | 学院                |    | 复制邀请链接 |              |      |    |     |            |    |
| 大数据学习实践课(初级)                       | 用户列表 申请          | 列表                |    | 全部     | ∨ 申请日期       |      | -  |     |            | 导出 |
| 云计算合作实践课(中级)                       |                  |                   |    |        |              |      |    |     |            | _  |
| 云计算合作实践课(高级)                       | uid              | 姓名                | 身份 | 学校     | 院系           | 入学年份 | 职务 | 状态  | 申请日期       | 操作 |
| 大数据合作实践课(初级)                       | 1812959062114430 | 周建                | 教师 |        | 软件与大数据学<br>业 | -    | 教师 | 已通过 | 2020-12-15 |    |
| 我的资源                               | 1101901431634726 | 一飞波               | 学生 |        | 软件与大数据学<br>院 | 2019 | -  | 已通过 | 2020-12-15 |    |
| 个人信息                               | 1535601175257233 | ∎紅                | 学生 |        | 软件与大数据学<br>院 | 2019 | -  | 已通过 | 2020-12-15 |    |
| 组织管理                               | 1163103413978096 | ■雅■斤              | 学生 |        | 软件与大数据学<br>院 | 2019 | -  | 已通过 | 2020-12-15 |    |
| 资源管理                               | 1255589156806324 | ▲荡 韦              | 学生 |        | 软件与大数据学<br>院 | 2019 | -  | 已通过 | 2020-12-15 |    |
| 用户管理                               | 1005289685989189 | <del>字 1</del> 1演 | 学生 |        | 软件与大数据学<br>院 | 2019 | -  | 已通过 | 2020-12-15 |    |
| 学习数据看板                             | 1290601301182102 |                   | 学生 |        | 软件与大数据学<br>院 | 2019 | -  | 已通过 | 2020-12-15 |    |

### 3. 学习数据看板

点击 "学习数据看板",可以看到本组织下的"整体数据"、"学习路线数据看板" 以及"学员学习数据详情" 信息,方便管理员统筹掌握所有学生的学习情况。

|                                                                                                    | ▲ 「「」 」 「」 」 」 「」 」 」 「」 」 」 「」 」 」 」 」 | *//丁<br>学分实脱课 運報         | └────            |        |             |            |      |          |    |    |             | ኅኦ  |
|----------------------------------------------------------------------------------------------------|-----------------------------------------|--------------------------|------------------|--------|-------------|------------|------|----------|----|----|-------------|-----|
| Set 2000       Set 2000       Set 20000       Set 2000       Set 2000 <t< th=""><th>云中学院 &gt; 个人中心</th><th>A DOMAGNE MEL</th><th></th><th></th><th></th><th></th><th></th><th></th><th></th><th></th><th></th><th></th></t<>                                                                                                    | 云中学院 > 个人中心                             | A DOMAGNE MEL            |                  |        |             |            |      |          |    |    |             |     |
|                                                                                                    | 我的学习                                    | 学习数据看板                   | ŧ                |        |             |            |      |          |    |    |             |     |
| 大規算では、読んがいた       新設用       新設用                                                                                                    | 1+X 职业认证<br>云计算开发与运维(初级)——<br>师资培训      | 河池学院                     | ~                |        |             |            |      |          |    |    |             |     |
| Storage       Storage                                                                                                    | 大数据学习实践课(初级)                            | 藝体数据                     |                  |        |             |            |      |          |    |    |             |     |
| Partial     Partial     Partial | 我的资源<br>个人信息<br>组织管理                    |                          | 组织成员数<br>16      |        |             | 在学人数<br>13 |      |          |    | ŝ  | 快得证书数<br>10 |     |
| ボージ       第3月の日の       第3月の日の       第3月のの       第3月のの                                                                                                    | 资源管理                                    |                          |                  |        |             |            |      |          |    |    |             |     |
| 正計算开交运送館4000       写37       57       97       57         57       57       97       57         75       75       75       75         75       75       75       75         75       75       75       75         75       75       75       75         75       75       75       75         75       75       75       75         75       75       75       75         75       75       75       75         75       75       75       75         75       75       75       75         75       75       75       75         75       75       75       75         75       75       75       75         75       75       75       75         75       75       75       75         75       75       75       75         75       75       75       75         75       75       75       75       75         762       100       100000000000       1000000000000000000000000000000000000                                                                                                    | 用户管理<br>学习数据看板                          | 学习路线数据看                  | 板                |        |             |            |      |          |    |    |             |     |
| ATTEND (ASSURED)       STATUSALINA         57       57       07       57         715       57       07       57         715       715       715       715         715       715       715       715         715       715       715       715         715       715       715       715         715       715       715       715         715       715       715       715         715       715       715       715         715       715       715       715         715       715       715       715         715       715       715       715         715       715       715       715         715       715       715       715         715       715       715       715         715       715       715       715         716       716       716       716         7101005016405       7200170101010000000       72001701010100000000         71010005016405       72001710101000000000000       720017010101000000000000000000000000000                                                                                                    |                                         | 二十首开始                    |                  |        |             |            |      |          |    |    |             |     |
| 57       57       97       57         715       715       715       715         東北       東田       東松       東北       東北                                                                                                    |                                         | 20190710                 | K-5/EPF(17)4X V  |        |             | 学习完成人数     | t    |          |    |    |             |     |
| ア1%       ア1%       ア1%         廃止       東全       ●ズ       以正       度き         廃止       東全       ●ズ       以正       度き         ア1%       東山       廃倉       東全       ●ズ       以正       度き         東山       廃倉       東谷       ●ズ       以正       度き         東山       廃倉       東谷       ●ズ       以正       度き         東山       廃山田       廃倉       東谷       ●ズ       ●ズ       ●ズ         東山       東山田       東山田                                                                                                    |                                         |                          | 5/7              |        | 5/7         | 0/7        |      | 5/7      |    |    |             |     |
| 建业     復程     会社     ●式     反正     授吉       学校学习数学書     第第4人任告     第第4人任告     第<br>1<1                                                                                                    |                                         |                          | 71%              |        | 71%         |            |      | 71%      |    |    |             |     |
| 学員学习数据計書         詳細人社店       詳細人儿口       請法得器紙団合称       「読法得器紙団合称       「読法       「読述       写出         姓名       UID       路紙圏       「読録       実施       「読       「読       写出         1722915807609689       大数環分析与应用(中级)——师资培训       ・       ・       ・       ・       ・       ・       ・       ・       ・       ・       ・       ・       ・       ・       ・       ・       ・       ・       ・       ・       ・       ・       ・       ・       ・       ・       ・       ・       ・       ・       ・       ・       ・       ・       ・       ・       ・       ・       ・       ・       ・       ・       ・       ・       ・       ・       ・       ・       ・       ・       ・       ・       ・       ・       ・       ・       ・       ・       ・       ・       ・       ・       ・       ・       ・       ・       ・       ・       ・       ・       ・       ・       ・       ・       ・       ・       ・       ・       ・       ・       ・       ・       ・       ・       ・       ・       ・       ・       ・       ・       ・       ・       ・                                                                                                    |                                         |                          | 结业               |        | 课程          | 实验         |      | 考试       | ł  | 认证 | 报           | ÷   |
| 姓名       UD       路线圈       課程       完給       考试       見石       括払         1722915807609689       1722915807609689       大数据分析与应用(中级)——师资培训       イ       イ       イ       イ       1       三括本         1       1710100963016485       大数据分析与应用(中级)——师资培训       イ       イ       イ       1       三括本         1       157350182139380       大数据分析与应用(中级)——师资培训       イ       イ       イ       1       三括本         1       103801146671547       大数据分析与应用(中级)——师资培训       イ       イ       イ       1       三括本         1       114949368875900       大数据分析与应用(中级)——师资培训       イ       イ       イ       1       三括本                                                                                                    |                                         | <b>学員学习数据</b> 详<br>请输入姓名 | 情<br>游输入U        | ID     | 请选择路线       | 图名称 🗸      | 请选择约 | 到此状态     | ~  | 筛选 | 导出          | 1   |
| 1722915807609689       大数据分析与应用(中级)—师资培训       イ       イ       -       已括业         1710100963016485       大数据分析与应用(中级)—师资培训       イ       イ       イ       -       已括业         1057350182139380       大数据分析与应用(中级)—师资培训       イ       イ       イ       -       已括业         1103801146671547       大数据分析与应用(中级)—师资培训       イ       イ       イ       -       已括业         1149494368875900       大数据分析与应用(中级)—师资培训       イ       イ       -       日       已括业                                                                                                    |                                         | 姓名                       | UID              | 路线图    |             |            | 课程   | 实验       | 考试 | 认证 | 报告          | 结业  |
| 1710100963016485       大数環分析与应用(中级)—师资培训       イ       イ       -       日       日                                                                                                    |                                         |                          | 1722915807609689 | 大数据分析与 | i应用(中级)——师盗 | 培训         | ~    | ~        | ~  | -  | -           | 已结业 |
| 1057350182139380       大数提分析与应用(中级)—师资培训       イ       イ       -       日       日                                                                                                    |                                         |                          | 1710100963016485 | 大数据分析与 | i应用(中级)——师资 | 培训         | ~    | ~        | ~  | -  | -           | 已结业 |
| 1103801146671547       大数据分析与应用(中级)—师资培训       イ       イ       -       已结业         1149494368875900       大数据分析与应用(中级)—师资培训       イ       イ       イ       -       已结业                                                                                                    |                                         |                          | 1057350182139380 | 大数据分析与 | 远用(中级)——师资  | 培训         | ~    | ~        | ~  | -  | -           | 已结业 |
| 1149494368875900 大数提分析与应用(中级)——师资培训 🗸 🗸 已结业                                                                                                    |                                         |                          | 1103801146671547 | 大数据分析与 | 远用(中级)——师资  | 培训         | ~    | ~        | ~  | -  | -           | 已结业 |
|                                                                                                    |                                         |                          | 1149494368875900 | 大数据分析与 | 远用(中级)——师资  | 培训         | ✓    | <b>~</b> | ~  | -  | -           | 已结业 |

大数据分析与应用(中级)——师资培训

大数据分析与应用(初级)——师资培训

大数据分析与应用(初级)——师资培训

大数据分析与应用(初级)——师资培训

Image: A second second s

Image: A second second s

Image: A second second s

✓

✓

~

~

~

✓

1844341467276339

1722915807609689

1710100963016485

1057350182139380

已结业

已结业

已结业

已结业

# 四、钉钉移动端操作说明

### 1. 登录

打开钉钉 APP→工作台→云中学院,点击"云中学院学习平台"。

填写阿里云账号进行登录,没有阿里云账户的学员,点击"免费注册"进行注册,然后进入云中学院。

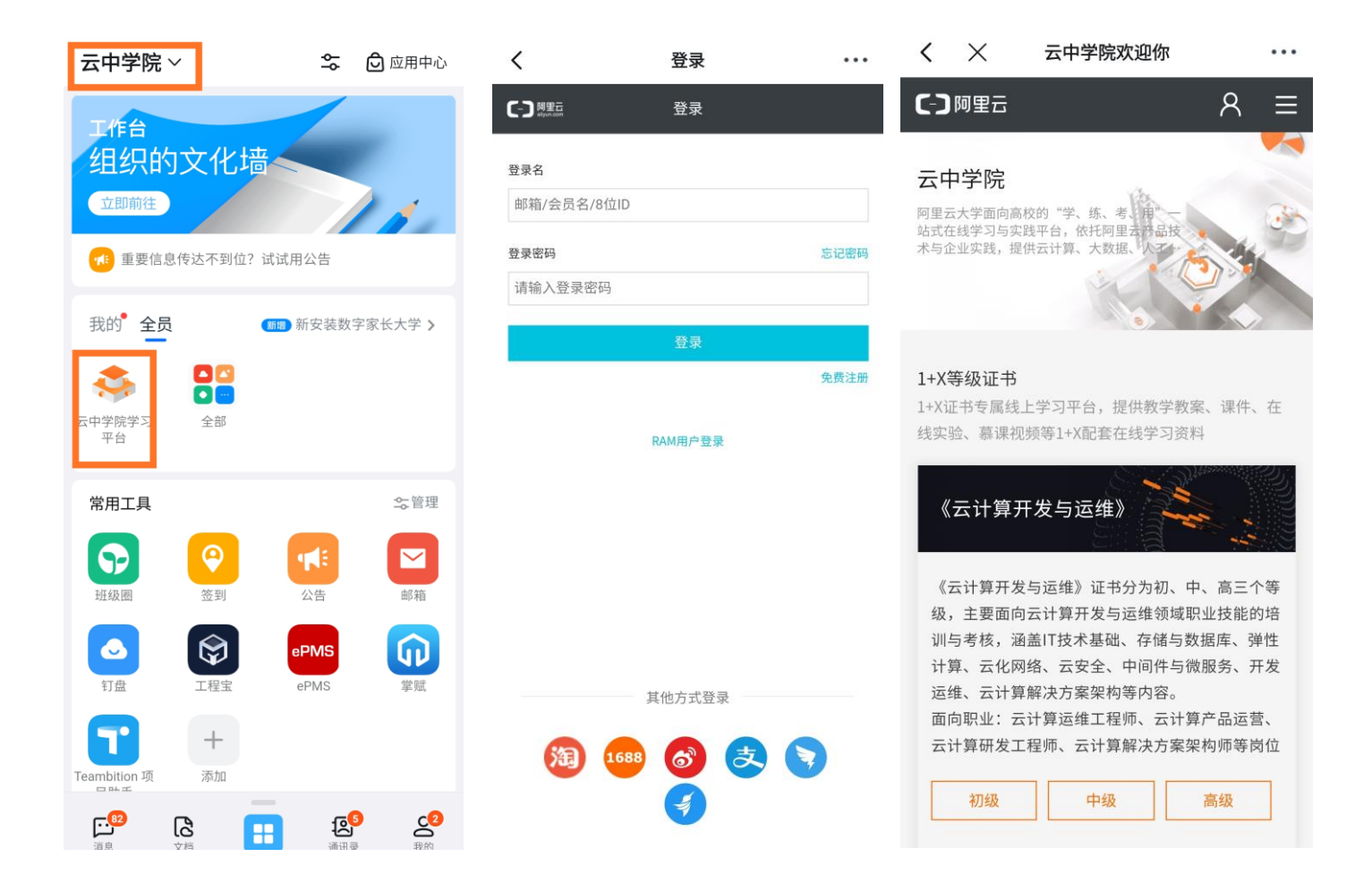

#### 学习路线未激活问题

用户访问云中学院1+X等级证书具体学习路线无法查看课程资源,显示页面如下:

当出现暂未激活该路线资源提示时,需要管理员登录 PC 端个人中心,组织管理,进行资源分配。用户收到 授权码后,在个人中心,我的资源中查看并激活授权码,即可学习课程资源。

#### (管理员也需要为自己分配授权码才可以学习课程资源)

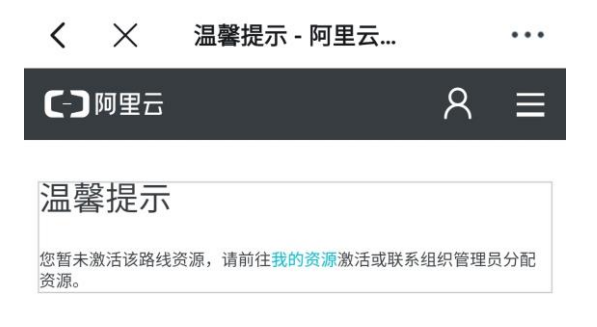

### 2. 个人中心

用户点击云中学院右上角3,进入下面页面后,可查看"首页"、"学习路线"、"个人中心" 用户点击云中学院右上角<sup>风</sup>,进入下面页面后,可查看"阿里云大学 UID"、"退出按钮"

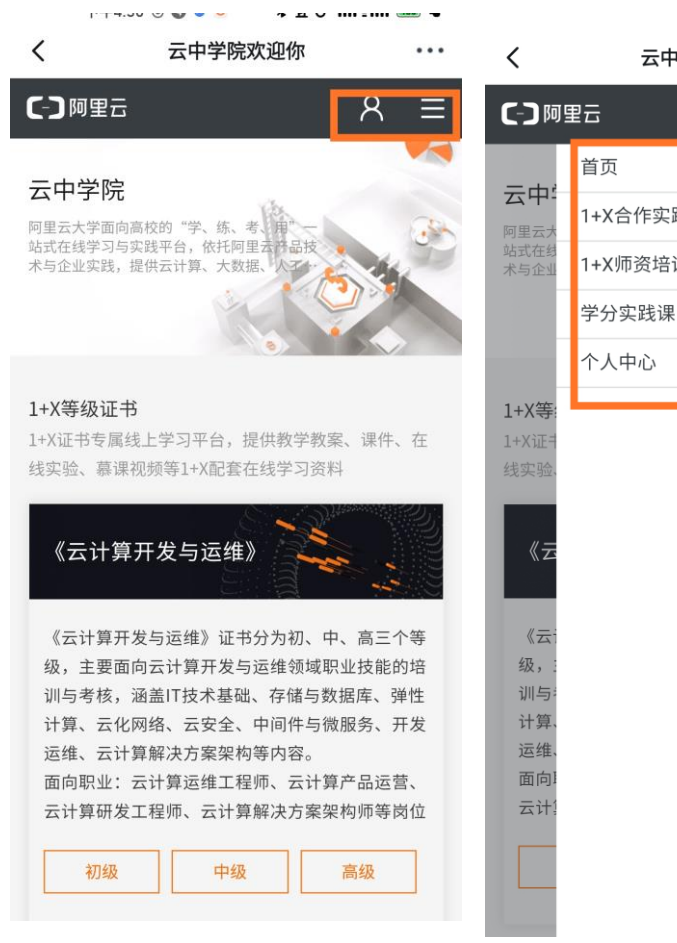

эд V III III 🚥 👻

| 云中学院欢迎你 |   | ••• | /  |
|---------|---|-----|----|
| 3       | ጸ | ×   |    |
| 首页      |   |     | L  |
| +X合作实践课 |   | ~   | 劧  |
| +X师资培训课 |   | ~   | 옅  |
| 学分实践课   |   | ~   | 1  |
| 2人中心    |   | ~   | Ľ  |
|         |   |     |    |
|         |   |     | 1- |
|         |   |     |    |

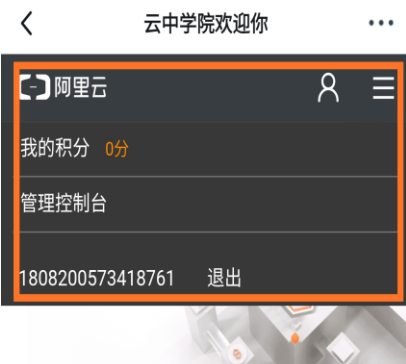

#### X等级证书

1+X证书专属线上学习平台,提供教学教案、课件、在 线实验、慕课视频等1+X配套在线学习资料

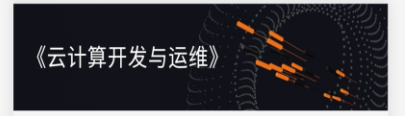

《云计算开发与运维》证书分为初、中、高三个等 级,主要面向云计算开发与运维领域职业技能的培 训与考核,涵盖IT技术基础、存储与数据库、弹性 计算、云化网络、云安全、中间件与微服务、开发 运维、云计算解决方案架构等内容。 面向职业: 云计算运维工程师、云计算产品运营、 云计算研发工程师、云计算解决方案架构师等岗位

### 2.1 我的资源

用户点击云中学院右上角"**个人中心**"→"我的资源",进入我的资源界面后,可查看并激活管理员为其分配的 授权码。

点击"激活"后,进入个人中心的所有学习路线,进行课程学习。

| < >          | × 云中学院欢迎你    | •••    |
|--------------|--------------|--------|
| <b>C-</b> ]阿 | <b></b> ≝⊟ A | ×      |
| 1+X 耳        | 首页           |        |
| 云计           | 1+X合作实践课     | $\sim$ |
| 大数           | 1+X师资培训课     | $\sim$ |
| 二计(          | 学分实践课        | $\sim$ |
| ΔИ:          | 个人中心         | $\sim$ |
| 云计           | 我的学习         |        |
| 云计           | 我的资源         |        |
|              | 组织管理         |        |
| 大数           |              |        |
| 大数           |              |        |
| 大数           |              |        |
|              |              |        |
|              |              |        |
|              |              |        |
|              |              |        |
|              |              |        |
|              |              |        |

| <            | 云中学院                | 記欢迎你             |               | ••• |
|--------------|---------------------|------------------|---------------|-----|
| <b>C-)</b> M | 可里云                 |                  | 8             | ≡   |
| 1+X 耳        | <b>炽业认证</b>         |                  |               |     |
| 云计           | 算开发与运维(初级)          | ——师资培训           | 去学            | 习   |
| 大数           | 据学习实践课(初级)          | ,                | 去学            | 习   |
| 云计           | 算合作实践课(高级)          | ,                | 激泪            | £   |
| 云计           | 算合作实践课(中级)          |                  | 激活            | 5   |
| 云计<br>大数     | 是否确认激活《云<br>级)》? 激活 | 计算合作实践课<br>后不可撤销 | 注<br>【(高<br>注 | 5   |
| 大数           | 取消                  | 激活               | 1             | 5   |
| 大数           | 据合作实践课(高级)          | 1                | 激泪            | 5   |
|              |                     |                  |               |     |
|              |                     |                  |               |     |
|              |                     |                  |               |     |
|              |                     |                  |               |     |

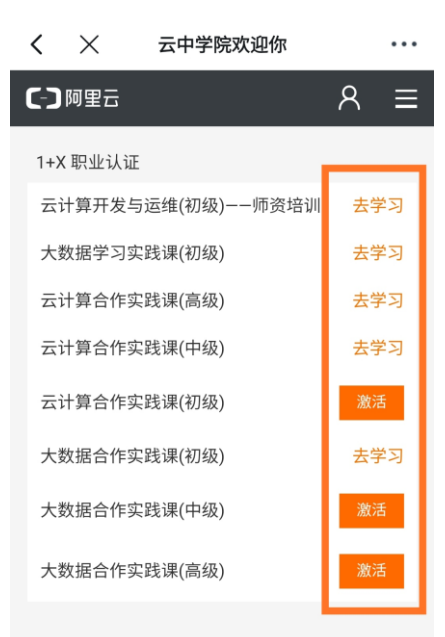

### 2.2 我的学习

用户点击云中学院右上角"**个人中心**"→"我的学习",进入我的学习界面后。列表包含个人所有课程,点开可以查看列表课程的详细名称、类型、学习状态数据。十分方便学生时刻掌握学习进度,合理安排学习时间。

视频课程可点击"进入课程"直接观看学习;

实验学习时需要去 PC 端去实操; (PC 端入口: https://edu.aliyun.com/campus/college)。

在线模拟考试时需要去 PC 端进行,届时会弹出本试卷同一用户有 X 次考试机会的提醒界面。需要注意的是: 进入考试后, 1)设备进行检测,2)对身份证信息进行上传,两者都通过后可进行考试。

| <             | 云中学院欢迎你  |   | •••    |
|---------------|----------|---|--------|
| <b>C-</b> ጋ阿  | 里云       | 8 | ×      |
| 二中,           | 首页       |   |        |
| ム中-<br>阿里云大   | 1+X合作实践课 |   | $\sim$ |
| 站式在结<br>术与企业  | 1+X师资培训课 |   | $\sim$ |
|               | 学分实践课    |   | $\sim$ |
|               | 个人中心     |   | ^      |
| 1+X等:         | 我的学习     |   |        |
| 1+X证书<br>线实验、 | 我的资源     |   |        |
|               | 组织管理     |   |        |
| 《云            |          |   |        |
| -             |          |   |        |
| 《云:           |          |   |        |
| 级,:<br>训与:    |          |   |        |
| 计算、           |          |   |        |
| 运维、           |          |   |        |
| 面向目           |          |   |        |
| 조가!           |          |   |        |
|               |          |   |        |
| Ê             |          |   |        |

| < ×              | 云中学院欢迎你                  | •••  |
|------------------|--------------------------|------|
| 【−】阿里云           |                          | ୍    |
| 云计算开发与<br>资培训    | ;运维(初级)--师               |      |
| 云计算概述            | 必修(课程)                   | 进入课程 |
| 云计算平台<br>课程      | 及技术 必修                   | 进入课程 |
| 云服务器应<br>必修 课程   | 用及运维管理                   | 进入课程 |
| 云网络应用            | 与运维管理。必修                 | 进入课程 |
| 云数据库应,<br>必修 (课程 | 用与运维管理                   | 进入课程 |
| 云存储应用            | 与运维管理。必修                 | 进入课程 |
| ECS之初体到<br>实验    | 脸(Linux) <mark>必修</mark> | 已完成  |
| 云上开发环:           | 境搭建及应用                   | 进入课程 |

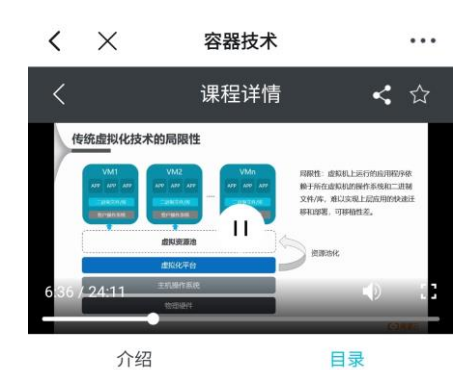

| <b>第1章</b> 主流容器技术概述 |       |
|---------------------|-------|
| ● 课时1:容器技术与Docker   | 24:02 |
| ○ 课时2:容器技术与Docker   | 15:47 |
| ○ 课时3: 主流容器技术简介     | 31:27 |
| ○ 课时4: 主流容器技术简介     | 14:09 |
| ○ 课时5: 主流容器技术简介     | 12:13 |
| ○ 课时6: 主流容器技术简介     | 26:59 |
| ○ 课时7: 主流容器技术简介     | 28:15 |

### 3. 组织管理

点击 "个人中心" → "组织管理" 在 "组织管理" 中可以查看到完成分配的不同路线等级的授权码及对应的数

#### 量,已开通的资源量是申请的授权码总量,已使用的资源量代表已经完成分配的授权码数量。

"组织管理" 需在 PC 端进行授权码的分发, 在 PC 端管理后台可以查看到已经申请并发放的所有授权码, 并且可

以看到授权码的"分配状态"、"分配的账号 ID"、"激活状态"等信息。

| <                           | 云中学院欢迎你  | •••    |
|-----------------------------|----------|--------|
| <b>C-D</b> 阿                | 里云       | Я×     |
| 云中:<br>阿里云大<br>站式在结<br>术与企业 | 首页       |        |
|                             | 1+X合作实践课 | $\sim$ |
|                             | 1+X师资培训课 | $\sim$ |
|                             | 学分实践课    | $\sim$ |
|                             | 个人中心     | ^      |
| 1+X等:                       | 我的学习     |        |
| 1+X证+<br>线实验、               | 我的资源     |        |
|                             | 组织管理     |        |
| 《云                          |          |        |
|                             |          |        |
| 《云]<br>级,:                  |          |        |
| 训与 <sup>;</sup><br>计算       |          |        |
| 运维、                         |          |        |
| 面向!<br>云计!                  |          |        |
|                             |          |        |
| ×                           |          |        |
| Ð                           |          |        |

| <               | 云中学                                  | 院欢迎你     |   | ••• |
|-----------------|--------------------------------------|----------|---|-----|
| ⊂Ͻ阿里Ξ           |                                      |          | 8 | ≡   |
|                 | 支术学院                                 |          |   |     |
|                 | 已开注                                  | 通资源量     |   |     |
| 云计算开发<br>——师资培订 | 与运 <sup>维</sup> (初级)<br><sup>川</sup> | 1+X 职业认证 |   | 7人  |
| 云计算开发<br>——师资培认 | 与运维(中级)<br>川                         | 1+X 职业认证 |   | 7人  |
| 云计算开发<br>——师资培认 | 与运维(高级)<br>川                         | 1+X 职业认证 |   | 7人  |
| 大数据分析<br>——师资培认 | 与应用(初级)<br>川                         | 1+X 职业认证 |   | 8人  |
| 大数据分析<br>——师资培认 | 与应用(中级)<br>川                         | 1+X 职业认证 |   | 8人  |
| 大数据分析<br>——师资培订 | 与应用(高级)<br>川                         | 1+X 职业认证 |   | 1人  |
| 云计算学习           | 实践课(初级)                              | 1+X 职业认证 |   | 3人  |
| 云计算学习           | 实践课(中级)                              | 1+X 职业认证 |   | 3人  |
| 大数据学习           | 实践课(初级)                              | 1+X 职业认证 |   | 3人  |
| 大数据学习           | 实践课(中级)                              | 1+X 职业认证 |   | 3人  |

| 已使用资源量                 |          |            |  |  |
|------------------------|----------|------------|--|--|
| 云计算开发与运维(初级)<br>--师资培训 | 1+X 职业认证 | 5人<br>2人   |  |  |
| 云计算开发与运维(中级)<br>--师资培训 | 1+X 职业认证 | 5人<br>2人   |  |  |
| 云计算开发与运维(高级)<br>--师资培训 | 1+X 职业认证 | 5人<br>2人   |  |  |
| 大数据分析与应用(初级)<br>--师资培训 | 1+X 职业认证 | 3人<br>3人   |  |  |
| 大数据分析与应用(中级)<br>--师资培训 | 1+X 职业认证 | 3人<br>3人   |  |  |
| 大数据分析与应用(高级)<br>--师资培训 | 1+X 职业认证 | 3人<br>3人   |  |  |
| 云计算学习实践课(初级)           | 1+X 职业认证 | 2人<br>2人   |  |  |
| 云计算合作实践课(初级)           | 1+X 职业认证 | 44人<br>42人 |  |  |
| 云计算合作实践课(中级)           | 1+X 职业认证 | 人0<br>人0   |  |  |
| 云计算合作实践课(高级)           | 1+X 职业认证 | 人0<br>人0   |  |  |
| 大数据合作实践课(初级)           | 1+X 职业认证 | 人0<br>人0   |  |  |
| 大数据合作实践课(中级)           | 1+X 职业认证 | 人0<br>人0   |  |  |
| 大数据合作实践课(高级)           | 1+X 职业认证 | 人0<br>人0   |  |  |

请登录PC端进行资源分配

#### 1. 学习路线未激活问题

用户访问云中学院1+X等级证书具体学习路线无法查看课程资源,显示页面如下:

| <b>(一) 阿里云</b> 阿里云大学 | 中国站~   | Q 商标智能注册                          | }         | 搜索      |        | 1月 购物车 | 文档 | 备案 | 控制台 |
|----------------------|--------|-----------------------------------|-----------|---------|--------|--------|----|----|-----|
| 首页 1+X等级证书 学分实践说     | 果 课程广场 |                                   |           |         |        |        |    |    |     |
|                      | 温馨     | <b>提示</b><br><sup>數活该路线资源,请</sup> | 前往我的资源激活或 | 成联系组织管理 | 员分配资源。 |        |    |    |     |

当出现暂未激活该路线资源提示时,需要管理员登录个人中心,组织管理,进行资源分配,用户收到授权码后,

在个人中心,我的资源中查看并激活授权码,即可学习课程资源(管理员也需要为自己分配授权码才可以学习课

#### 程资源)。

 实验注意问题:进入实验后不要点击结束学习,结束学习后将无法继续实验,每个实验仅一次机会。点击创 建资源后,需要在规定时间内完成,否则资源会释放,无法继续实验

| 描述 实验手册 评论(   | 0)                                                                                                    |
|---------------|----------------------------------------------------------------------------------------------------|
| 实验资源 (1)      |                                                                                                    |
| 第1章:实验资源      | 1.1 DLA                                                                                                    |
| 课程相关资源 ×      | 请占击而而左侧的 实验资源 在左侧栏中 查看太次实验资源信息                                                                                       |
| 1.1 DLA (未创建) |                                                                                                    |
| 对象存储OSS 未创建   | 对象存储OSS oss                                                                                                    |
| 创建资源          | 在弹出的左侧栏中,点击 创建资源 按钮,开始创建实验资源。                                                                                        |
|               |                                                                                                    |
| 快操作。          | 课程相关资源 ×                                                                                                    |
| 描述 实验手册 评     | ▲<br>1.1 DLA(剩余: 59分钟)                                                                                               |
| 实验资源 (1)      | 阿里云账号信息<br>企业别名: 1636226757595546<br>子用户名称: u-fgnhljiw                                                               |
| 第1章:实验资源      | 子用戸密時: 亟示<br>AK Do: 显示<br>AK Secret: 周示                                                                              |
| 1.1 DLA       | 控制合uri:                                                                                                    |
|               | nups://siginin.aiyun.com/10.302/26/5/5955         = 侧栏中,查看本次实验资源信息。           46/login.htm         = 侧栏中,查看本次实验资源信息。 |
|               | 地域、平赤 4 (上/母)                                                                                                    |

### 3. 用户登录实验账号需要复制控制台 URL 在无痕模式下或者换个浏览器登录(建议使用谷歌 chrome 浏览

器)